Analog & Power

# IBIS 建模-第2 部分: 為何以及如何創建您自己的 IBIS 模型 (II)

本文提供創建 IBIS 模型時如何使用 LTspice 的指南,涵蓋從 IBIS 預建模程式到 IBIS 模型驗證的整個過程,並詳細介紹如 何在 LTspice 中為 IBIS 模型準確擷取 I-V、V-T、斜坡和 C\_comp 數據。此外,本文並提供定性和定量 FOM 方法,用於驗 證 IBIS 模型的性能。該應用案例展示了為假設的 ADxxxx 三態數位緩衝器開發 IBIS 模型的過程,其中包含適合輸入和三 態 CMOS 介面的可用 IBIS 範本,有助於即刻開始創建您的 IBIS 模型。

> ■作者: Rolynd Aquino, Janchris Espinoza/產品應用工程師 Francis Ian Calubag / 系統應用程師

## 建構 IBIS 模型

所有提取的 I-V 和 V-T 數據都將編譯到 BIS 模型 (.ibs) 文件中。以下是 IBIS 檔的實際範本,使用 者可以在建構 IBIS 模型時用作參考。

.ibs 檔以 [IBIS Ver] 關鍵字開頭,後接檔案名 和修訂號。IBIS 版本 3.2 將在 [IBIS Ver] 關鍵字中 使用,因其是建構 3 態輸出緩衝器所需的最低版 本。.ibs 檔的檔案名應和 [檔案名稱] 關鍵字中的檔 案名相同;否則,解析器會將其檢測為錯誤。此外, 檔案名不得包含任何大寫字母,因為解析器只允許 檔案名使用小寫字母。有關其他重要的關鍵字,將 在後面章節中討論。

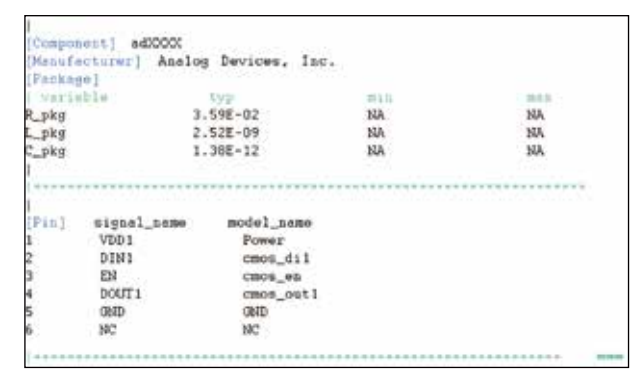

.ibs 檔的下一部分包括 [ 組件 ]、[ 製造商 ]、[ 封 裝 ] 和 [ 接腳 ] 關鍵字。ADxxxx 有兩個輸入緩衝器 (DIN1 和 EN) 和一個輸出緩衝器 (DOUT1),因此其 IBIS 模型總共有三個緩衝器模型。[封裝] 關鍵字透 過 RLC 封裝寄生値作為元件的封裝模型。所有元件 緩衝器的模型名稱在[接腳] 關鍵字下定義,這與在 [模型] 關鍵字下定義命名變數類似。

|                         | **********                            |       |             | ************ |      |
|-------------------------|---------------------------------------|-------|-------------|--------------|------|
| Lane and the second     |                                       |       | Model rem   | s_dil        |      |
| ********                | **********                            | ***** |             | ***********  |      |
| 1                       |                                       |       |             |              |      |
| [Hodel]                 | cmos_d:                               | 11    |             |              |      |
| Model_type<br>Vinl=0.36 | Input                                 |       |             |              |      |
| Vinh=1.44               |                                       |       |             |              |      |
| Varia                   | blo                                   | typ   |             | min          | 883  |
| C_comp                  |                                       | 1.64  | 5481e-012   | NA           | NIA. |
| 1.1                     | 5                                     |       |             |              |      |
| Temperatur              | e Range]                              | 25    |             | NA           | NA   |
| [Voltage Range]         |                                       | 1.8   |             | NA           | NA   |
| [Power Clan             | p Reference]                          | 1.8   | 5           | NA           | NA   |
| [GND Clemp              | Reference]                            | 0     |             | MA           | NA   |
| í.                      |                                       |       |             |              |      |
| Power_clas              | w1                                    |       |             |              |      |
| Voltage                 | I (typ)                               |       | 2 (min)     | I (max       | c)   |
| -1.800000               | 1,8986458                             | +00   | NA          | NA           |      |
| -1.700000               | 1,7145248                             | +00   | NA          | NA           |      |
| -1.609000               | 1.5118168                             | +00   | NA          | NA           |      |
| 1                       |                                       |       |             |              |      |
| 1.700000                | 7,6019605                             | -12   | NA          | NA           |      |
| 1.800000                | 2.800000E                             | -12   | NA          | NA           |      |
| 3.600000                | -4.400000E                            | -12   | NA          | NA           |      |
| 10010 -1                |                                       |       |             |              |      |
| four-creati             | · · · · · · · · · · · · · · · · · · · |       | 1.1.2016.1  | * 1922       | 1    |
| 1 800000                | -1 0057757                            | -00   | MA          | 1 1000       | L.)  |
| 1.000000                | -1.0992/32                            | +00   | 173         | 150          |      |
| -1 600000               | -1.0100000                            | +00   | ENPS<br>NTA | 124          |      |
| -1.000000               | -1.3013335                            | +00   | PIM         | 1940         |      |
| 700000                  | 1 4552007                             | 211   | NTA.        | 67.8         |      |
| 800000                  | 1.6206497                             | -11   | NA          | NA.          |      |
| 3,600000                | 2.1400007                             | -11   | NA          | NA           |      |
| 1                       |                                       | 80.00 | 100         | 0.000        |      |
| ********                |                                       |       |             |              |      |
| 0                       |                                       | E     | sd of Hodel | tth_remus;   |      |

# nalog & Power

在.ibs 檔的下一部分,使用測量得出的 I-V 和 V-T 數據建構元件的數位緩衝器的模型。緩衝器模 型的内容因 Model\_type 變數中指定的緩衝區類型 而異。由於模型 cmos\_di1 是一個輸入緩衝器,其 緩衝器模型只包含 C\_comp、[Power\_Clamp] 和 [GND\_Clamp] 數據。輸入緩衝器模型並包括  $V_{INH}$  和  $V_{INL}$  值,這兩個值都可以在元件的產品手冊中找到。 由於 DIN1 和 EN 都是輸入緩衝器,所以其緩衝器模 型具有相同的結構。

另一方面,3 態緩衝器模型包含一些與輸入緩 衝器模型類似的關鍵字,但包含額外的 I-V 和 V-T 數據。cmos\_out1 的緩衝器模型包括一個額外的子 參數 Cref,其代表輸出電容負載,並包括 Vmeas, 其代表基準電壓位準。通常情況下,使用的 Vmeas 是 VDD 值的一半。

|                                         | Modelton  | os_out | 1          | 0000000000 |      |
|-----------------------------------------|-----------|--------|------------|------------|------|
| [Model1                                 | cmos_out  | 1      |            |            |      |
| Model_type<br>Cref=15pF                 | 3-state   |        |            |            |      |
| Vmeas=0.9                               |           |        |            |            |      |
| Variable                                |           | typ    |            | 10.4.11    | 296X |
| C_comp                                  |           | 4.143  | 501E-11    | NA         | NA   |
| [Temperature R                          | Tegas     | 25     |            | BEA        | MA   |
| [Voltage Range                          | 1         | 1.8    |            | NA         | NA   |
| [POWER Clemp Ro                         | eference] | 1.8    |            | NA         | NA   |
| [GND Clamp Reference] 0                 |           |        | NA         | NA         |      |
| [Fullup Referes                         | ice]      | 1.8    |            | NA         | 54A  |
| (Pulldown Refer                         | rence     | 0      |            | MA         | NA   |
| [POWER_close]                           |           |        |            |            |      |
| Voltage                                 | I (typ)   |        | I. (min    | ] [ (maz ) |      |
| -1.800000E+00                           | 2.074265  | E+00   | NA         | NA         |      |
| -1.700000E+00                           | 1.887999  | E+00   | NA         | NA         |      |
| -1.600000E+00                           | 1.685262  | E+00   | NA         | NA         |      |
| 1.700000E+00                            | -6.47190  | 0E-11  | NA         | NA         |      |
| 1.800000E+00                            | -1.60690  | 3E-10  | NA         | NA         |      |
| 3.600000E+00                            | -8.01213  | 1E-10  | NA         | NA         |      |
| [GMD_clamp]                             |           |        |            |            |      |
| Voltage                                 | 1 (typ)   | 19923  | - I - I#IR | 1 (fmar)   |      |
| -1.800000E+00                           | -2-04725  | 7E+00  | NA         | NA         |      |
| -1.700000E+00                           | -1.86116  | 5E+00  | NA         | NA         |      |
| -1.600000E+00                           | -1.65842  | 1E+00  | NA         | NA         |      |
| H                                       | 101037800 | 199220 | 10.00      | 15221      |      |
| 1.700000E+00                            | 1.221660  | E=10   | NA         | NA         |      |
| 1.800000E+00                            | 1.638958  | E-10   | NA         | NA         |      |
| 3.6000000000000000000000000000000000000 | 5.271379  | E-10   | NA         | NA         |      |

除了 C\_comp、[Power\_Clamp] 和 [GND\_ Clamp],3 態緩衝器還包含額外的 I-V 數據:[上拉] 和 [下拉]。

最後,所有 IBIS 模型都應該用 [結尾] 關鍵字 作為結尾。

| [Pullup]<br>  Voltage I<br>-1.800000E+00<br>-1.700000E+00<br>-1.600000E+00   | (typ)<br>2.075567E+00<br>1.889618E+00<br>1.686874E+00    | I (min)<br>NA<br>NA<br>NA | I (max)<br>NA<br>NA<br>NA |
|------------------------------------------------------------------------------|----------------------------------------------------------|---------------------------|---------------------------|
| 1.700000E+00<br>1.800000E+00<br>3.600000E+00                                 | -2.166668E-02<br>-2.181376E-02<br>-2.453158E-02          | NA<br>NA<br>NA            | NA<br>NA<br>NA            |
| [Pulldown]<br>  Voltage I<br>-1.800000E+00<br>-1.700000E+00<br>-1.600000E+00 | (typ)<br>-2.048355E+00<br>-1.862534E+00<br>-1.659785E+00 | I (min)<br>NA<br>NA<br>NA | I (max)<br>NA<br>NA<br>NA |
| 1.700000E+00<br>1.800000E+00<br>3.600000E+00                                 | 1.934561E-02<br>1.942086E-02<br>2.086263E-02             | NA<br>NA<br>NA            | NA<br>NA<br>NA            |
| [Rising Waveform                                                             | n]                                                       |                           |                           |
| $R_{fixture} = 50$                                                           |                                                          |                           |                           |
| V_fixture = 1.8                                                              |                                                          |                           |                           |
| time                                                                         | V (typ)                                                  | V (min)                   | V(max)                    |
| 0.000000E+00                                                                 | 8.722465E-01                                             | NA                        | NA                        |
| 4.000854E-10                                                                 | 8.722824E-01                                             | NA                        | NA                        |
| 8.001709E-10                                                                 | 8.723076E-01                                             | NA                        | NA                        |
| 3.880829E-08                                                                 | 1.799903E+00                                             | NA                        | NA                        |
| 3.920837E-08                                                                 | 1.799910E+00                                             | NA                        | NA                        |
| 4.000000E-08                                                                 | 1.799923E+00                                             | NA                        | NA                        |
| I                                                                            |                                                          |                           |                           |
| [Falling Wavefor                                                             | rm ]                                                     |                           |                           |
| $R_{ixture} = 50$                                                            |                                                          |                           |                           |
|                                                                              |                                                          |                           |                           |
| time                                                                         | V (typ)                                                  | V (min)                   | V(max)                    |
| 0.00000E+00                                                                  | 1.800005E+00                                             | NA                        | NA                        |
| 5.001068E-10                                                                 | 1.799995E+00                                             | NA                        | NA                        |
| 1.000214E-09                                                                 | 1.799995E+00                                             | NA                        | NA                        |
| 4.851036E-08                                                                 | 8.723745E-01                                             | NA                        | NA                        |
| 4.901047E-08                                                                 | 8.723730E-01                                             | NA                        | NA                        |
| 5.00000E-08                                                                  | 8.723702E-01                                             | NA                        | NA                        |
| <br>[Rising Waveform                                                         | n]                                                       |                           |                           |
| R_fixture = 50                                                               | ~                                                        |                           |                           |
| V_fixture = 0                                                                |                                                          |                           |                           |
| time                                                                         | V (typ)                                                  | V (min)                   | V (may)                   |
| 0.000000E+00                                                                 | -5.744911E-06                                            | NA                        | NA                        |
| 1.050224E-09                                                                 | 7.964322E-06                                             | NA                        | NA                        |
| 2.100449E-09                                                                 | 4.059370E-05                                             | NA                        | NA                        |
| 1                                                                            |                                                          |                           |                           |
| 1.018718E-07                                                                 | 1.004326E+00                                             | NA                        | NA                        |
| 1.029220E-07                                                                 | 1.004331E+00                                             | NA                        | NA                        |
| 1.050000E-07                                                                 | 1.004340E+00                                             | NA                        | NA                        |

# IBIS 模型驗證

正如本系列文章的第1部分所述,IBIS 模型驗 證由解析器測試和相關過程組成。這些是確保 IBIS

#### Analog & Power

檔符合 IBIS 規範的必要步驟,並且模型的執行盡可 能接近參考 SPICE 模型。

### 解析器測試

對於上一節中創建的 IBIS 檔,首先應進行解 析器測試,然後再繼續執行相關過程。ibischk 是用 於檢查 IBIS 檔的 Golden Parser。其用於檢查 IBIS 檔是否符合 IBIS 協會設定的規範。有關更多資訊, 請參閱 ibis.org。本文撰寫時,使用的最新解析器是 ibischk 版本 7。

Visual IBIS Editor 工具有助於簡化語法檢查。 但是,如果用戶沒有這些工具,可以瀏覽 ibis.org 冤 費下載可執行代碼。它是在各種作業系統上編譯的, 所以用戶不必擔心應使用哪種作業系統。

## 相關程式

在這個驗證階段,需要檢查 IBIS 模型的性能是 否與參考模型(在本例中為 SPICE 模型)相同。表 7 顯示不同的 IBIS 品質級別(從0級到3級)。其 描述了經受不同程度測試後,IBIS 模型的精準程度。 在本例中,由於參考模型是 ADxxxx SPICE 模型, 所以產生成的 IBIS 模型的品質等級為2a。表示其 通過了解析器測試,具有產品手冊中所描述的一組 正確完整的參數,並通過了相關程式。

表 7:IBIS 品質等級

| 品質等級 | 說明                         |
|------|----------------------------|
| 0 級  | 通過 Golden Parser (ibischk) |
| 1 級  | 與檢查清單檔中一樣完整、正確。            |
| 2a   | 與模擬相關                      |
| 2b   | 與測量相關                      |
| 3 級  | 以上全部                       |

要將 IBIS 模型與參考 SPICE 模型關聯起來,可以按照一些常規步驟執行操作。圖 30 中的流程圖總結了這些步驟。

#### 設定品質因數

關聯的基礎是在相同的載入條件和輸入刺激

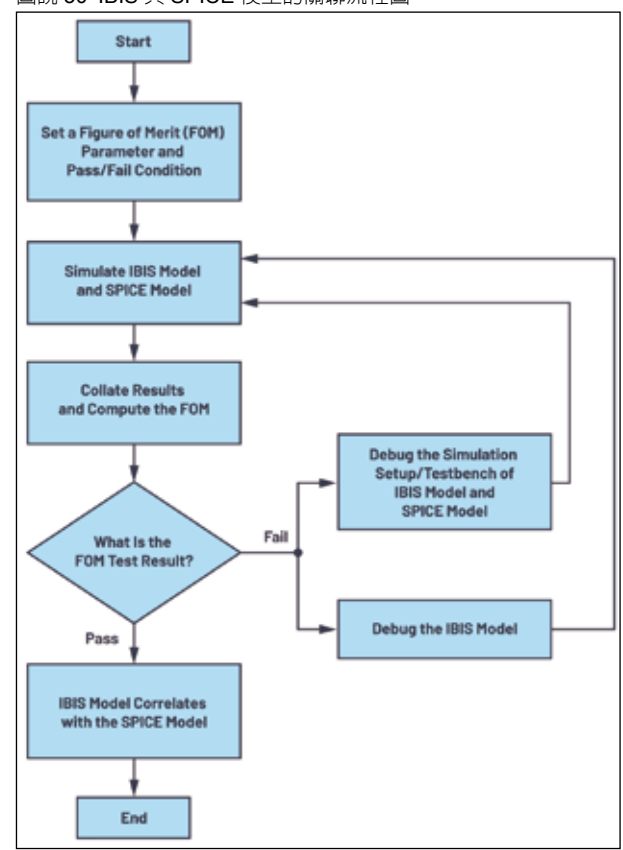

下,IBIS 模型的行為應該與 SPICE 模型數位介面 相同。這表示從理論上,其輸出應該重疊在一起。 一般來說,有兩種方法可以描述 IBIS 模型的輸出 與 SPICE 參考模型的接近程度:定性方法和定量方 法。使用者可以使用此兩種方法來確定 IBIS 模型與 SPICE 模型之間的關係。

定性 FOM 測試需要依靠使用者的觀察能力。 其要求對兩個輸出進行目視檢查,以確定是否通過 相關性檢查。這可以透過疊加 IBIS 和 SPICE 的輸 出結果來實現,並使用工程判斷來確定圖形是否相 關。在進行定量 FOM 測試之前,這可以作為相關性 初步檢查。當介面以相對較低的頻率或位元速率運 行時,此測試就已足夠。

IBIS IO 緩衝器精度手冊中提出了另一種定性 FOM 測試,即曲線包絡度。其使用過程電壓溫度極 値定義的最小和最大曲線。最小和最大曲線作為相 關性的邊界。要通過測試,IBIS 結果中的所有點都 應該在最小和最大曲線之内。此種方法在本文中不

#### 圖說 30: IBIS 與 SPICE 模型的關聯流程圖。

類比與電源技術

## nalog & Power

適用,因其僅適用於典型條件。

定量 FOM 測試使用數學運算來衡量 IBIS 與 SPICE 之間的相關性。在 IBIS IO 緩衝器精度手冊 中也提出了曲線包絡度,其使用 IBIS 和 SPICE 輸 出的數據點。計算 IBIS 和參考數據點之間 x 軸或 y 軸差値的絶對値除以軸上使用的總範圍和點數的乘 積的總和。具體如公式 3 所示,此方法適合作為檢 測本文所示的應用案例的關聯方法。但是,還需要 考慮其他因素。公式 3 中提供的 FOM 要求將 IBIS 和 SPICE 的結果映射到一個通用的 x-y 網格上,這 將用到數值演算法和插值方法。如果用戶想要執行 快速定量 FOM 測試,本文提出了另一種方法,即使 用曲線和 x 軸所限定的面積的曲線面積度量。

$$FOM_{COM} = 100\% \times \left[1 - \frac{\sum_{i=1}^{N} |x_i(reference) - x_i(IBIS)|}{\Delta x \times N}\right]$$
(3)

曲線面積度量以 SPICE 結果為參考,比較 IBIS 曲線下的計算面積。具體如公式4所示。但是, 在進行曲線面積度量測試之前,所創建的模型必須 通過定性測試。這確保了 IBIS 和 SPICE 曲線是同 步的,並且相互疊加。在擷取曲線下的面積時,因 為對 IBIS 和 SPICE 結果使用了相同的方法,所以 用戶可以使用數値方法,例如梯形規則或中點規則。 在使用這種方法時,建議使用盡可能多的點,以更 接近該面積。

$$FOM_{CAM} = 100\% \times \left[1 - \frac{|A_{IBIS} - A_{SPICE}|}{A_{SPICE}}\right]$$
(4)

## 驗證 ADxxxx IBIS 模型

IBIS 模型驗證的第一步是解析器測試。圖 31 圖說 31:ADxxxx 解析器測試結果。

| Image Image <td< th=""><th>ADI IB19 Nodeling</th><th>10</th></td<> | ADI IB19 Nodeling                                                                                                    | 10   |
|----------------------------------------------------------------------------------------------------|----------------------------------------------------------------------------------------------------|------|
|                                                                                                    | THE Year 2 2<br>F is Exact 2 2<br>F is Exact 1 5<br>F is Exact 1 5<br>Exact 2<br>Exact 2<br>Exac |      |
|                                                                                                    | (Copyright)                                                                                                    |      |
|                                                                                                    | This works to an exclusive property of Analog Devices for<br>and is not to be reacid or redistributed without the written<br>permission of Analog Devices                                                                                                    |      |
|                                                                                                    | Copyright(u) 2021 Analog Devices, All Kights Benerved                                                                                                    |      |
|                                                                                                    |                                                                                                    |      |
| Restors   0                                                                                                    |                                                                                                    | 1    |
| File Fussed                                                                                                    |                                                                                                    | - 15 |
| a 100                                                                                                    |                                                                                                    | 140  |

顯示 adxxxx.ibsIBIS 模型檔的解析器測試結果,該 檔是使用 HyperLynx Visual IBIS Editor 編寫的。使 用者執行解析器測試時,目標是不會出現任何錯誤。 如果出現任何錯誤或警告提示,模型建構人員需要 加以解決。如此可以保證 IBIS 模型在模擬工具之間 的相容性。

下一步是設定 FOM 參數。本文僅使用定性 FOM 和曲線面積度量作為衡量相關性的方法。 該測試可能會使用 IBIS 和 SPICE 在相同負載條 件和輸入刺激下的瞬態響應曲線。曲線面積度量 FOM≥95% 才能通過相關性測試。DOUT1、DIN1 和 EN 的相關性如下所示。

#### DOUT1

圖 32 顯示了 LTspice 上用於檢測 DOUT1 相關 性的 SPICE 測試台。在原理圖上提供適當的電壓電 源以致能驅動器,並且為 DIN1 接腳提供脈衝訊號 源來驅動 DOUT1。要在 LTspice 中完成 DOUT1 驅 動器模型,還需要使用額外的元件。C\_comp 代表 晶片電容。將 C\_comp 和 C\_load 添加到 LTspice 模 型後,繼續加入 RLC 封裝寄生 (R\_pkg、L\_pkg、 C\_pkg) 和 C\_load。

DOUT1 IBIS 模型相關性測試台建立在 Keysight先進設計系統(ADS)上,如圖33所示。 與LTspice測試台一樣,使用相同的輸入激發、C\_ load、電壓電源和瞬態分析。但是,未在原理圖中 顯示 C\_comp和 RLC 封裝寄生,因其已經包含在3 態 IBIS 模組中。

瞬態響應曲線根據 C\_load 測量得出。我們比較 LTspice 和 ADS 結果,並將其疊加在一起進行定性 FOM 分析。如圖 34 所示,LTspice 和 ADS DOUT1 的響應非常相似。可以使用曲線和度量來量化它們之間的差異。計算 1 µs 瞬態時間内曲線下的面積。計算得出的曲線面積度量為 99.79%,滿足設定的 ≥95% 的通過測試條件。所以,DOUT1 IBIS 模型與 SPICE 模型相關。

Analog & Power

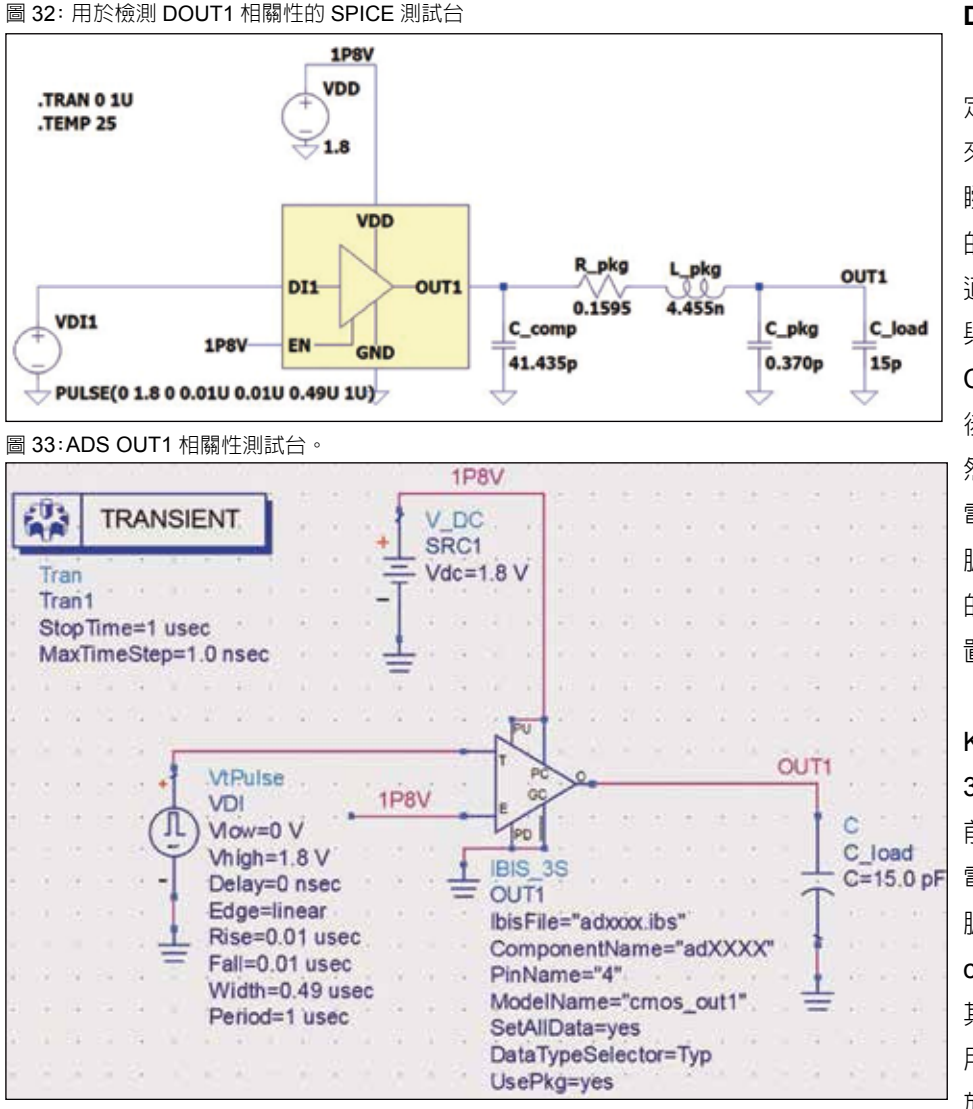

圖 34: LTspice 與 IBIS 模型 OUT1 回應。

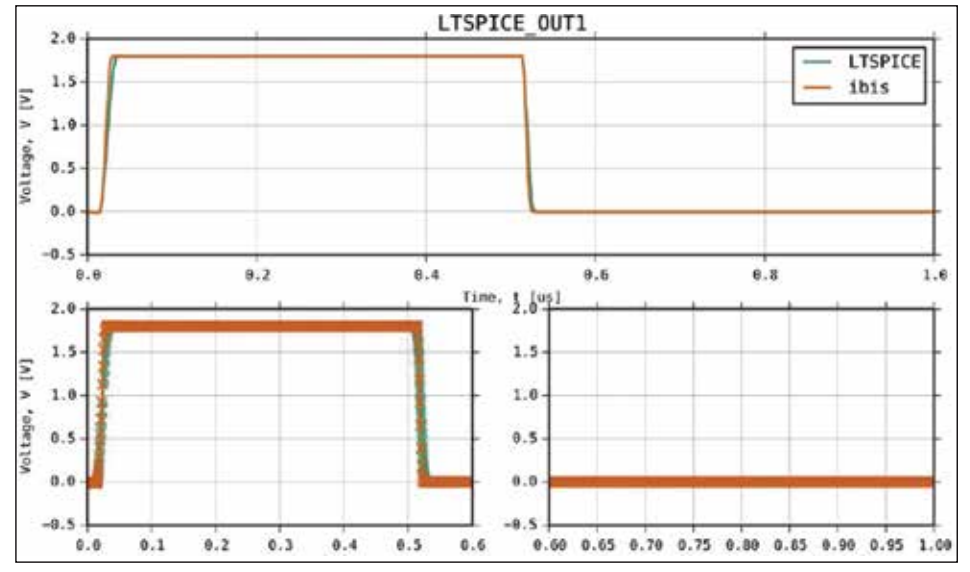

#### DIN1 和 EN

在驗證輸入埠時,透過 定性 FOM 和曲線面積度量 來關聯 LTspice 和 ADS 的 瞬態響應曲線。LTspice 中 的測試台如圖 35 所示。這 適用於 DIN1 和 EN 接腳。 與 DOUT1 一樣,將擷取的 C\_comp 置於 DIN1 埠位置, 後接 RLC 封裝寄生效應。 然後,連接 50 Ω R\_series 電阻,該電阻後接輸入刺激 脈衝電壓電源。測量回應 的探頭點在 DIN1\_probe 位 置。

用 於 驗 證 輸 入 埠 的 Keysight ADS 測試台如圖 36 所示。同樣,在輸入埠 前放置一個 R\_series 50 Ω 電阻,並使用相同的輸入 脈衝刺激。此處未顯示 C\_ comp 和 RLC 寄生效應,因 其已經包含在 IBIS 模組中。 用於測量瞬態響應的探頭位 於 DI1\_probe 位置。

將 LTspice 和 ADS 的 瞬態響應曲線疊加在一起 進行 FOM 定性測試。如圖 37 所示,曲線是相同的, LTspice 曲線完全與 ADS 曲 線重疊。計算得出的 DI1 的 曲線面積度量為 100%,滿 足所設定的≥95% 的通過測 試條件。EN 接腳相關性結 果也提供了相同的圖形和曲 線面積度量。

47

圖 35: LTspice DI1 相關性測試台。 1PSV TRAN O 1U TEMP 25 VDD1 1.4 VDC DIT outs ANT 0.1595 C pkg1 C comp1 EN 0.370p 1.6450 PULSE(0 1.8 0 0.1U 0.1U 0.4U 1U) 圖 36: ADS DI1 相關性測試台。 -TRANSIENT V DC SRC1 Vdc=1.8 V Tran Tran1 StopTime=1 usec MaxTimeStep=1.0 nsec DI1 probe VtPulse in: R VDI out R series VIow=0 V R=50 Ohm Vhigh=1.8 V IBIS 1 Delay=0 nsec IBIS1 Edge=linear IbisFile="adxxx.ibs" Rise=0.1 usec ComponentName="adXXXX" Fall=0.1 usec PinName="2" Width=0.4 usec ModelName="cmos\_di1" Period=1 usec SetAllData=ves DataTypeSelector=Typ UsePkg=yes

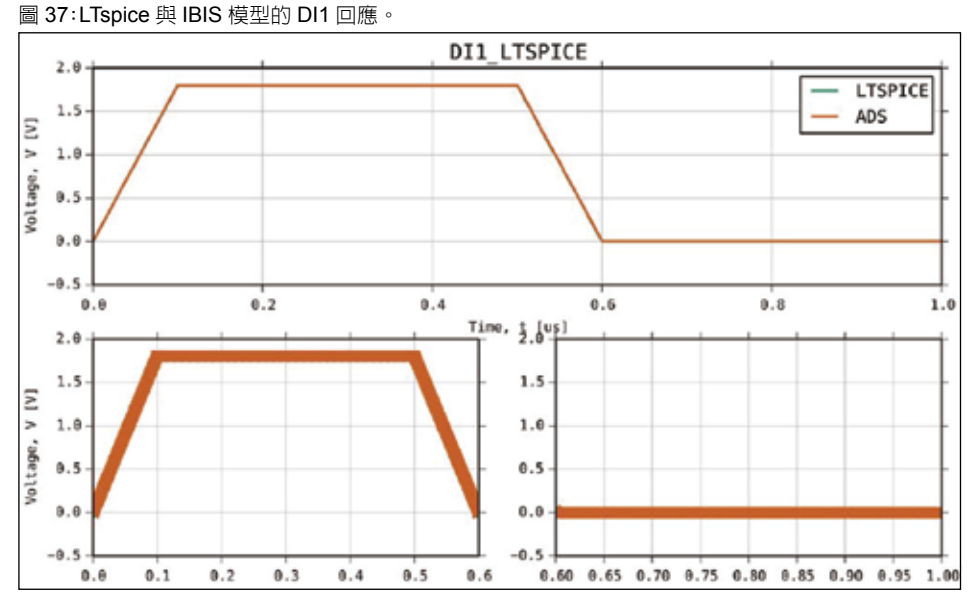

# 總結

本文介紹如何使用 LTspice來提取數據和建構 IBIS模型。並提出透過定 性FOM和曲線面積度量的 定量FOM將IBIS模型與 參考SPICE模型關聯起來 的方法。如此便可以讓使用 者確信IBIS模型的行為與 SPICE模型類似。儘管還 有本文未介紹其他類型的數 字IO,但提取C\_comp、 I-V數據和V-T數據的程式 可以作為創建其他類型IO 模型的基礎。

您可以免費下載和安 裝LTspice,並開始創建自 己的IBIS模型。

# 參考電路

- Casamayor, Mercedes。 「AN-715 應用筆記:走近 IBIS 模型: 什麼是 IBIS 模 型?它們是如何產生的?」 ADI, 2004 年。
- ■IBIS。I/O 緩衝器精度手冊。 IBIS 開放論壇,2000年4 月。
- Roy Leventhal 和 Lynne Green。半導體建模:用於 訊號、功率和電磁完整性模 擬。Springer, 2006 年。
- Michael Mirmak、John Angulo、Ian Dodd、Lynne Green、Syed Huq、Arpad Muranyi、Bob Ross。IBIS 建模手冊(IBIS 4.0版)。 IBIS開放論壇,2005年9 月。 CTA